## Logging Diagnostic Output from Vanity PRO

The diagnostic output will only function with special FW versions, clearly marked with "UART" suffix. The presence of diagnostic output is also shown in the Status screen of the unit.

| SY                                                                                                    | STEM                                                                                                    | STA                                                                                                    | rus )                                                                                                    |
|----------------------------------------------------------------------------------------------------|----------------------------------------------------------------------------------------------------|----------------------------------------------------------------------------------------------------|----------------------------------------------------------------------------------------------------|
| POWER<br>MAIN Voltage<br>MAIN Current<br>XD Voltage<br>TX Voltage<br>Staus<br>Mode<br>Frequency<br>VCX0<br>XO Control<br>Buffer<br>HDMI<br>FPGA<br>DISPLAY | 4.82V<br>543 mA<br>3.27V<br>3.27V<br>RUN<br>DSD<br>64× Hz<br>22.57Hz<br>1.635<br>33 %<br>OK<br>OK<br>OK | HDMI<br>RX Status<br>Audio Mode<br>Frequency<br>ARC<br>PRODUCT<br>Vendor<br>Model<br>Serial No.<br>HW Version<br>SW System<br>SW FPGA<br>SW HDMI | : ACTIVE<br>: ACTIVE<br>: DSD<br>: - kHz<br>: DISABLED<br>: Audiopraise<br>: Vanity PRO<br>: APVP0114<br>: 1<br>: 5.2.1_buf3_7<br>: 6<br>: 35A1<br>wel |

The diagnostic data stream is sent from the VanityPRO via USB connection, which acts as a virtual COM port.

It is important, that the USB is connected only after the VanityPRO has been turned on and the home screen is shown on the display.

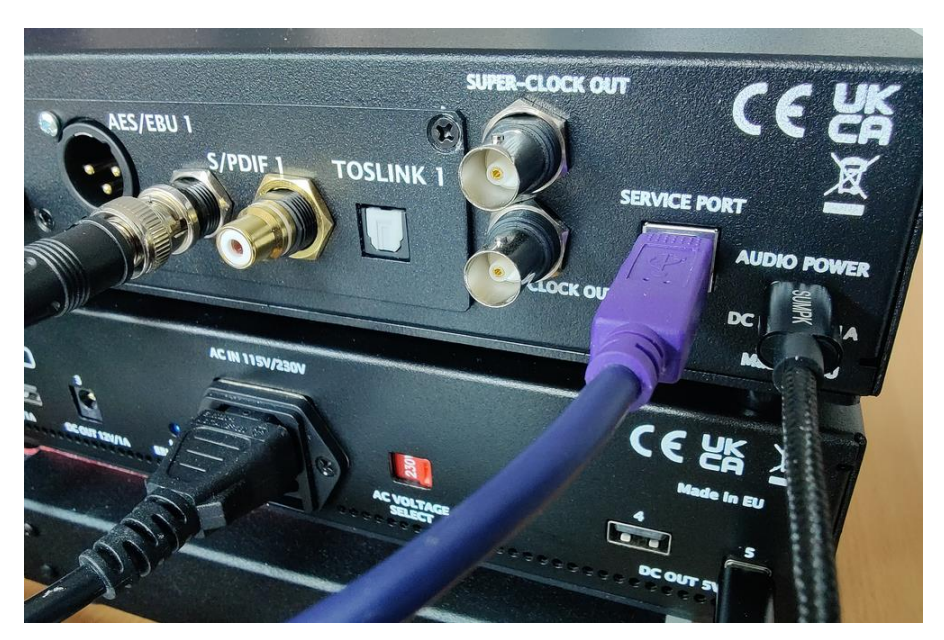

Page 1 of 4

Virtually any serial client/terminal can be used to connect to the USB serial port and establish logging of the stream. A popular client PuTTY will be shown here with its configuration. It can be downloaded from the Microsoft app store.

## https://apps.microsoft.com/detail/XPFNZKSKLBP7RJ?hl=en-US&gl=US

In the initial screen the connection needs to be defined as **serial** and the correct port number needs to be specified. The COM port number can be found in the device manager. In the example below, the port is COM4 and the communication speed is **115200** bps.

| 🕵 PuTTY Configuration                                                                                                    |                                                                                                    | ?                     | ×      |  |  |
|----------------------------------------------------------------------------------------------------|----------------------------------------------------------------------------------------------------|-----------------------|--------|--|--|
| Category:                                                                                                    |                                                                                                    |                       |        |  |  |
|                                                                                                    | Basic options for your PuTTY session                                                                                               |                       |        |  |  |
| Environ Logging                                                                                                    | Specify the destination you want to connect to                                                                                     |                       |        |  |  |
| Keyboard                                                                                                    | COM4                                                                                                    | Speed<br>115200       |        |  |  |
| Features                                                                                                    | Connection type:                                                                                                    |                       |        |  |  |
| Window Appearance                                                                                                    | ◯ SSH                                                                                                    | net                   | $\sim$ |  |  |
| <ul> <li>Appearance</li> <li>Behaviour</li> <li>Translation</li> <li>Selection</li> <li>Colours</li> <li>Connection</li> <li>Data</li> <li>Proxy</li> <li>SSH</li> <li>Serial</li> <li>Telnet</li> <li>Rlogin</li> <li>SUPDUP</li> </ul> | Load, save or delete a stored session<br>Saved Sessions<br>Default Settings<br>Close window on exit:<br>O Always O Never O Only on | Load<br>Save<br>Delet | d<br>e |  |  |
| About Help                                                                                                    | Open                                                                                                    | Canc                  | el     |  |  |

It is useful to change some text formatting settings, specifically **Implicit CR in every LF**, so every transaction is shown on a new line.

| 🕵 PuTTY Reconfiguration                          |                                                                                                    | ?                          | ×                                         |
|--------------------------------------------------|----------------------------------------------------------------------------------------------------|----------------------------|-------------------------------------------|
| Category:                                        |                                                                                                    |                            |                                           |
| Session     Connection     Connection     Serial | Options controlling the terminal emulation Set various terminal options Auto wrap mode initially on DEC Origin Mode initially on Implicit CR in every LF Implicit LF in every CR Use background colour to erase screen Enable blinking text Answerback to ^E: DUTTY |                            |                                           |
|                                                  | Line discipline options<br>Local echo:<br>Auto O Force on (<br>Local line editing:<br>Auto O Force on (<br>Remote-controlled printing                                                                                                    | ) Force off<br>) Force off |                                           |
|                                                  | Printer to send ANSI printer output to:                                                                                                    |                            | ~                                         |
|                                                  | Apply                                                                                                    | Cance                      | el la la la la la la la la la la la la la |

The last thing to setup is the logging output into a file. It is just a plain text file in printable format.

| Session                                                                                                    | Options controlling session logging                                                                                                    |  |  |
|----------------------------------------------------------------------------------------------------|----------------------------------------------------------------------------------------------------|--|--|
| <ul> <li>□ Logging</li> <li>□ Terminal</li> <li>□ Keyboard</li> <li>□ Bell</li> <li>□ Features</li> <li>□ Window</li> <li>□ Appearance</li> <li>□ Behaviour</li> <li>□ Translation</li> <li>□ Selection</li> <li>□ Colours</li> <li>□ Connection</li> <li>□ Serial</li> </ul> | Session logging:<br>None<br>Printable output<br>Log file name:<br>VanityPRO.log<br>Browse<br>(Log file name can contain &Y, &M, &D for date, &T for<br>time, &H for host name, and &P for port number)<br>What to do if the log file already exists:<br>Always overwrite it<br>Always append to the end of it<br>Always append to the end of it<br>Always append to the end of it<br>Always log file frequently<br>Flush log file frequently<br>Include header |  |  |

Page 3 of 4

When the session is started, the terminal window shows the diagnostic data stream and if logging is enabled the stream should be directed into a text file. The logging should be left running for the necessary amount of time to cover all events for which the diagnostic logging is used.

| PuTTY COM4 - PuTTY | _ | $\times$ |
|--------------------|---|----------|
| -,57,S, ,0,0,507,  |   | ^        |
| -,57,S, ,0,0,507,  |   |          |
| -,57,S,>,0,0,507,  |   |          |
| -,56,S,<,0,0,507,  |   |          |
| -,57,S, ,0,0,507,  |   |          |
| -,57,S, ,0,0,507,  |   |          |
| -,57,S, ,0,0,507,  |   |          |
| -,57,S, ,0,0,507,  |   |          |
| -,57,S, ,0,0,507,  |   |          |
| -,57,S,>,0,0,507,  |   |          |
| -,56,S,<,0,0,507,  |   |          |
| -,57,S, ,0,0,507,  |   |          |
| -,56,S,<,0,0,507,  |   |          |
| -,57,S, ,0,0,507,  |   |          |
| -,57,S, ,0,0,507,  |   |          |
| -,57,S, ,0,0,507,  |   |          |
| -,57,S,>,0,0,507,  |   |          |
| -,56,S,<,0,0,507,  |   |          |
| -,57,S,>,0,0,507,  |   |          |
| -,56,S,<,0,0,507,  |   |          |
| -,57,S, ,0,0,507,  |   |          |
| -,56,S,<,0,0,507,  |   |          |
| -,57,S, ,0,0,507,  |   |          |
|                    |   | ×        |